# Didache

## 明華神學院圖書館網上系統

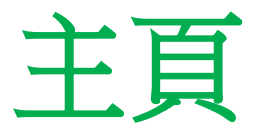

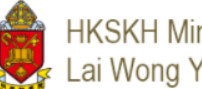

### HKSKH Ming Hua Theological College Lai Wong Yan Lin Library

JOURNAL SEARCH QUICK GUIDE

BROWSE

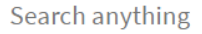

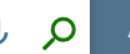

ADVANCED SEARCH

The classic interface is disabled. You have been redirected to a new interface. **X** DISMISS

### What is Didache?

Our library online system is named Didache. The word "Didache" originally comes from Greek, meaning teaching or exhortation. This system is a one-stop search interface for discovering and delivering MHTC Library resources and includes a wide range of electronic resources such as journal articles, news and e-books and printed materials. With Didache you can enjoy fast access to the Library resources from a single search box as well as the facility to renew your borrowed items.

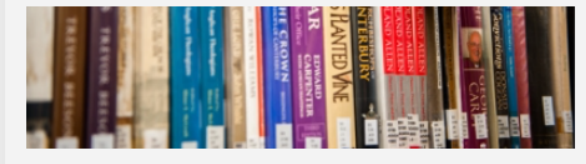

### Didache offers four different search tabs:

#### MH Library Collections + E-Resources

Searches include electronic content, print, audio-visual items subscribed for and held by the Ming Hua Library and more, such as openaccess electronic resources.

#### MH Library Collections

Searches only include Library resources contained in the Library catalogue.

#### E-Resources

Searches for Ming Hua Library's subscribed ejournal articles, e-books and other open access electronic resources.

#### Course Reserves

Searches can be by course title or instructor name of MHTC programs.

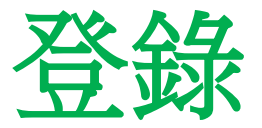

## (如要使用更多功能)

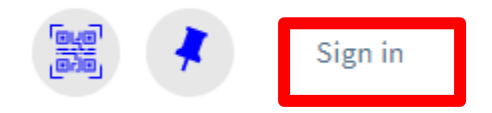

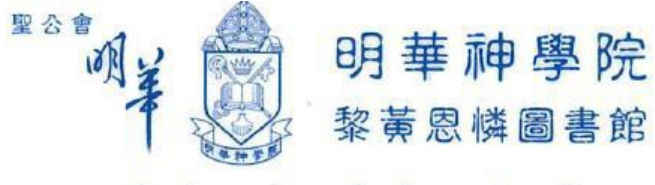

SKH Ming Hua Theological College Lai Wong Yan-Lin Library

圖書証 Library Card

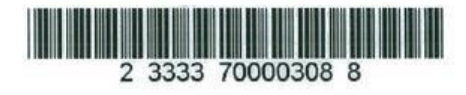

用戶名稱: 即圖書證號碼最後五位數字, 例如: 03088 或全組號碼 (23333700003088)

密碼(即手機號碼八位數字), 然後按 "Sign in" (登入)。

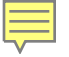

# 我的借閱

### 💵 My Library Card

My Loans

My Requests

續借: 請按 "My loans" 或 按 "My library card" 可續借/預約 /檢查 罰款等

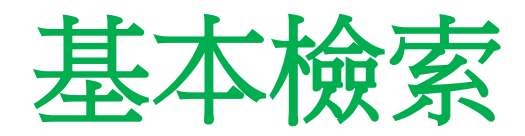

| HKSKH Ming<br>Lai Wong Ya | ı Hua Theological College<br>n Lin Library                          | JOURNAL SEARCH | QUICK GUIDE | BROWSE |    |   |
|---------------------------|---------------------------------------------------------------------|----------------|-------------|--------|----|---|
|                           | Search anything                                                     |                |             |        | Ų. | Q |
|                           | 此系統有四種檢索類別:<br>1. 本館館藏& 電子資源<br>11. 本館館藏<br>111. 電子資源<br>1V. 課程指定讀物 |                |             |        |    |   |

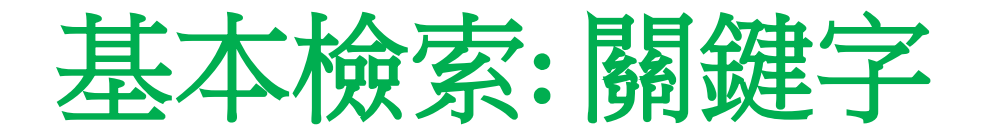

選擇檢索類別後,輸入關鍵字並按  $\rho$ 

| 聖經課本       |                                                                                                    | <b>x</b> / | Library Colle | ctions | • | Ŷ | ρ   |
|------------|----------------------------------------------------------------------------------------------------|------------|---------------|--------|---|---|-----|
| 0 selected | d 6 Results 🦼 Save query                                                                                                    |            |               |        |   | Ŧ | ••• |
|            | РRINT-BOOK<br>今日聖經課本<br>李嘉琦, 李樊道霞, 2012<br>NM Check holdings at MH Library Liberal Studies (BS 610.C5 L44 2012) >                               |            |               | "      |   | * |     |
| 2          | PRINT-BOOK<br><b>聖經舊約原文 : 希伯來文課本 / 吳慕迦, 高天錫編著.</b><br>吳慕迦. 高天錫.; 華北神學院(山東, 中國) 2011<br>III Available at MH Library Books (BJ 4567.3 .W8 2011) > |            |               | "      |   | * | ••• |
| 3 IQ       | MULTIPLE VERSIONS<br><b>倫常之歌:箴言,傳道書,雅歌/鄧仲芳等譯.</b><br>鄧仲芳                                                                                        |            |               |        |   |   |     |
|            | 3 versions of this record exist. See all versions >                                                                                             |            |               |        |   |   |     |

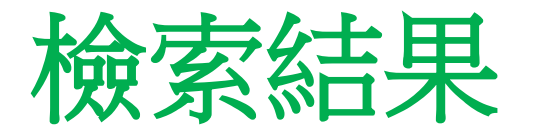

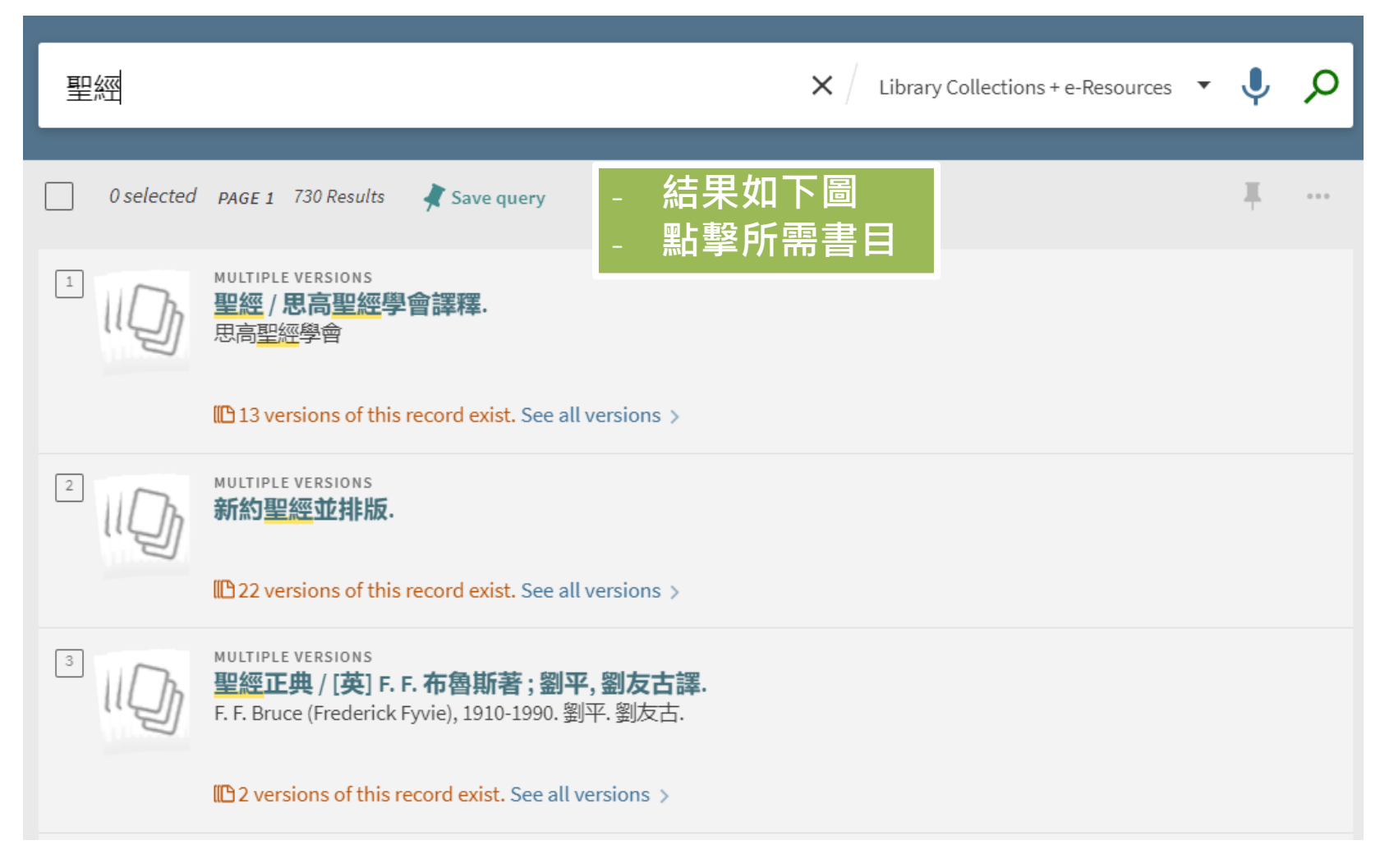

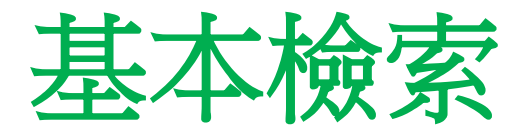

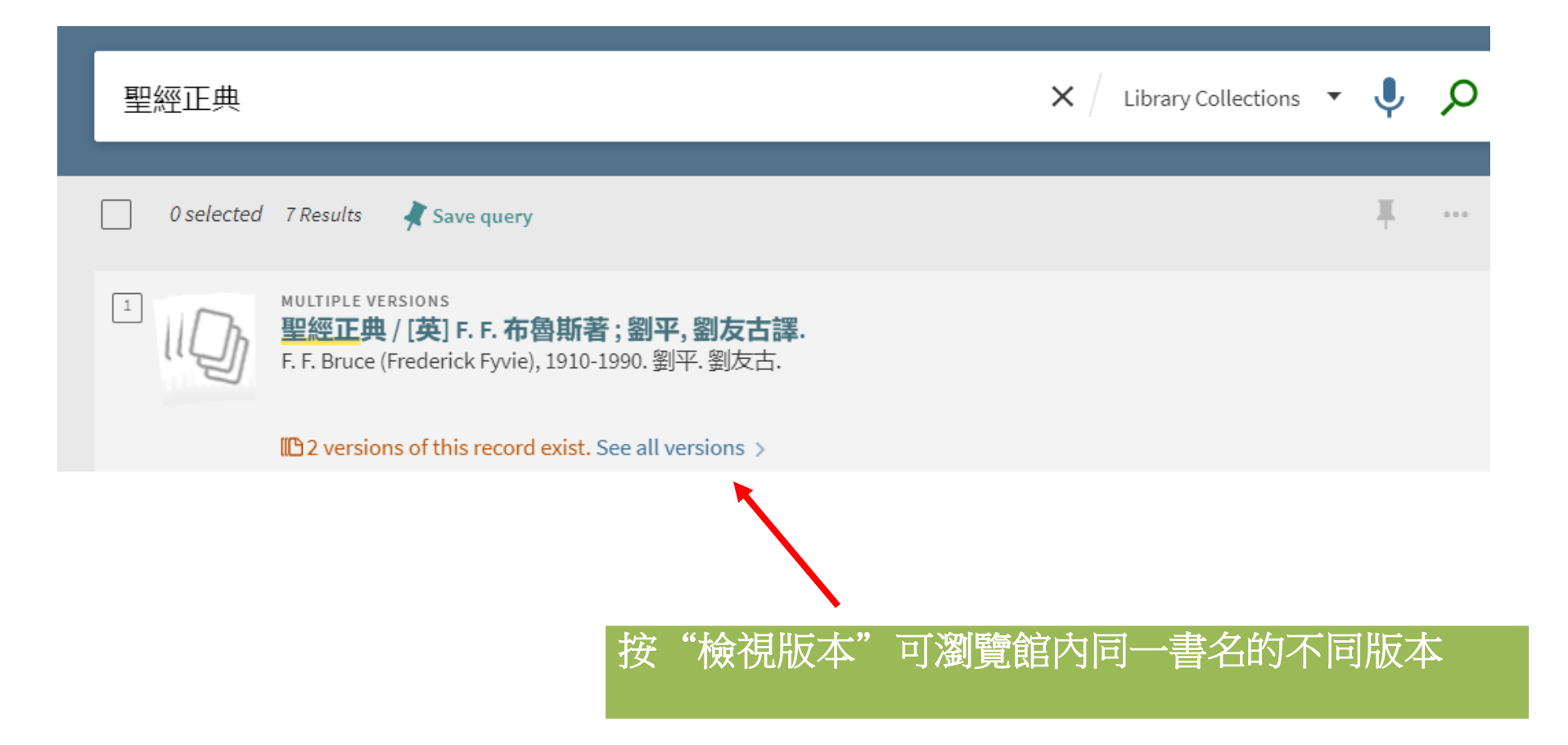

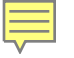

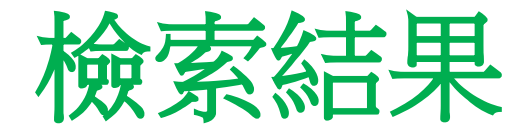

## **狀態: "Available at" "** = 這本書在書架上

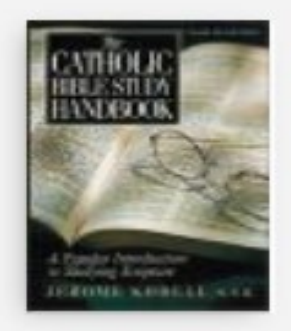

The Catholic Bible study handbook / Jerome Kodell. Jerome. Kodell c2001

▶ Available at MH Library Books (BS 417 .K63 2001 ) >

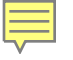

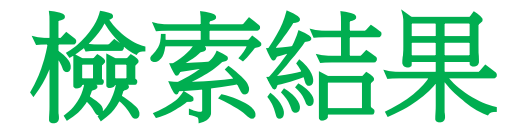

### -如果狀態顯示Check Out ,表示這本書已被借出 你可以按 "Sign in"> "hold">"Send Request" 以預約此書

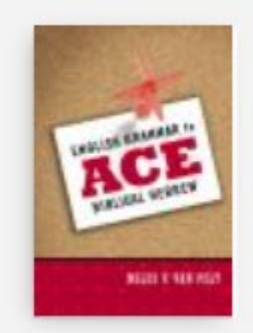

Get It

REQUEST: Hold / 🛽

2

PRINT-BOOK English grammar to ace biblical Hebrew / Miles V. Van Pelt. Miles V. Van Pelt 1969- author, c2010

Checked out at MH Library Course Reserved Collection (PE 1130.H5 V35 2010) >

Hold request

Pickup Location

MH Library

Location

MH Library

Please sign in to see request options and to place requests. 🚽 Sign in

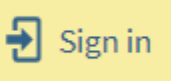

Last interest date

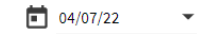

Comment

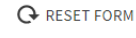

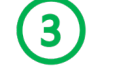

SEND REQUEST

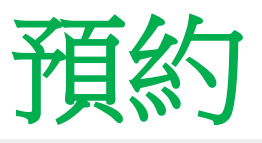

### Hold request Last interest date 如有需要,你可更改自動取消預 04/07/22 約日期(Last interest date), 或輸 入個人備註 Comment request sequence for this item is: 2 O→ RESET FORM There is a total of 1 requests on 1 items. Item is on an open shelf. SEND REQUEST Item status: Regular Loan ( 7days) (11) Call number: PE 1130 .H5 V35 2010, Item Description:

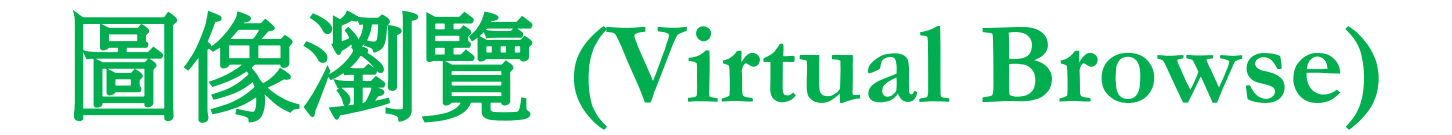

## 可用圖像瀏覽書目資料

### Virtual Browse

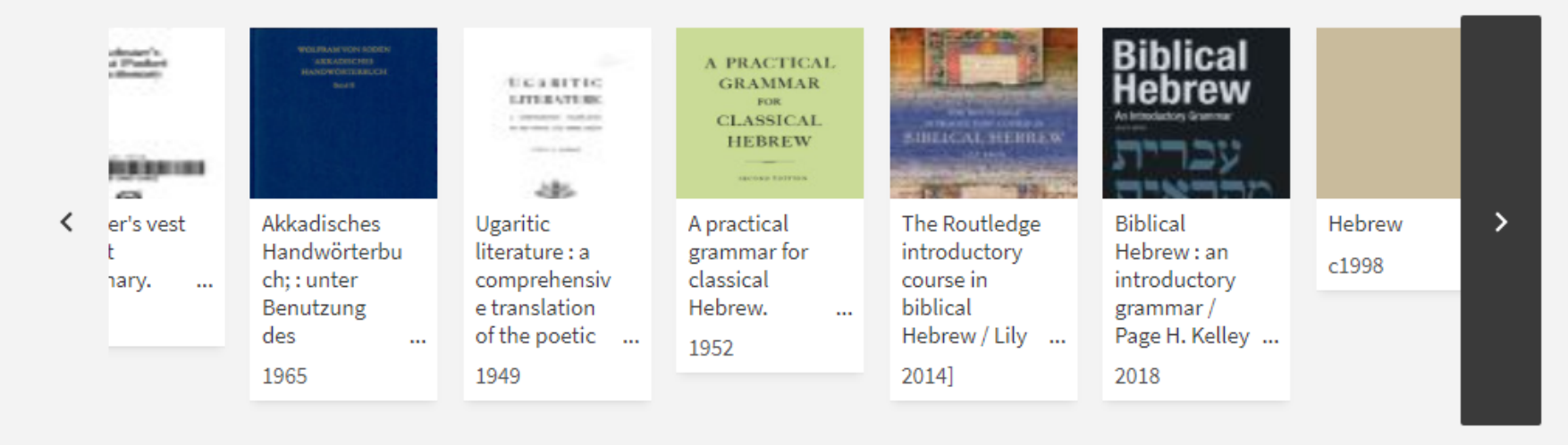

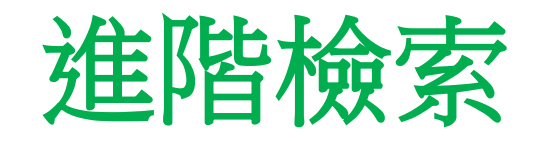

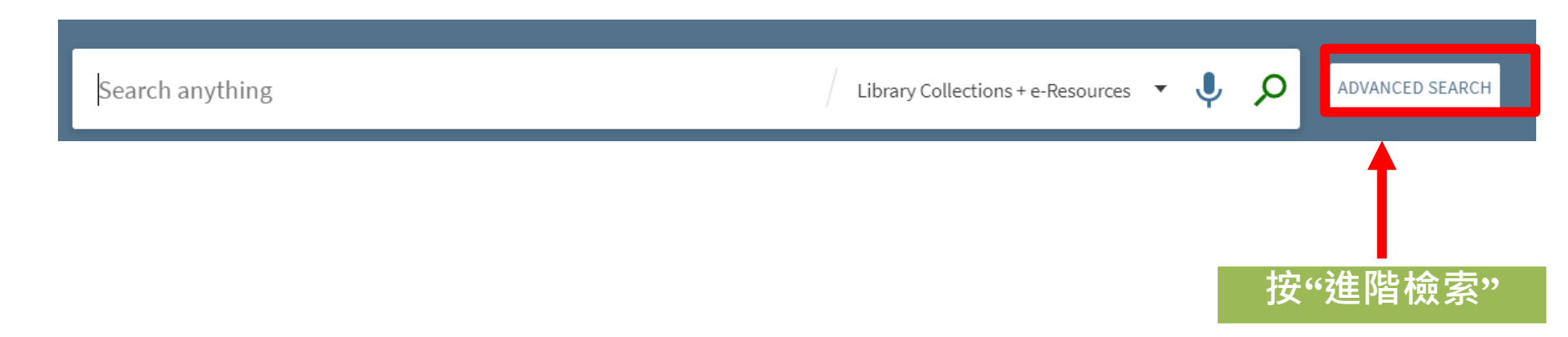

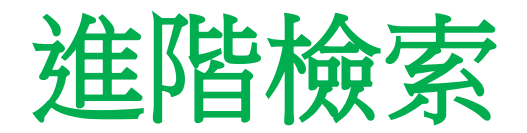

| 查詢: 🔿 本館館藏 + 電子資源 💿 本館館藏 🔿 電子資源 🔿 課程指定讀物                |                                                       |     |
|---------------------------------------------------------|-------------------------------------------------------|-----|
| 檢索篩選器<br>任何欄位 ▼ 包括 ▼ 輸入一個搜尋詞<br>和 ▼ 任何欄位 ▼ 包括 ▼ 輸入一個搜尋詞 | 資料類型<br>全部館藏<br>語言<br>任何語言<br><sup>出版日期</sup><br>任何年度 | •   |
| + 新増一行 う 清除                                             | <u></u>                                               |     |
|                                                         |                                                       | ₽檢索 |

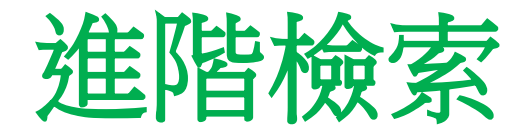

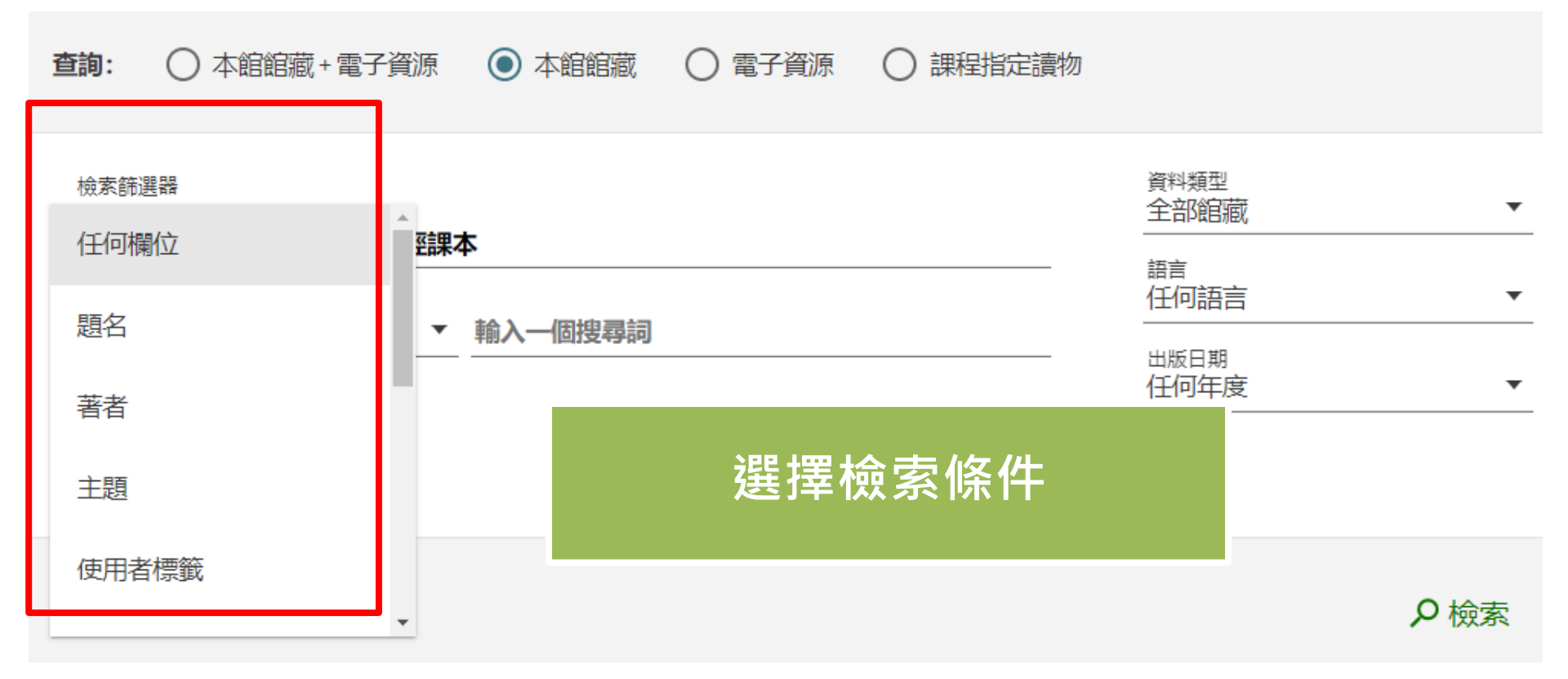

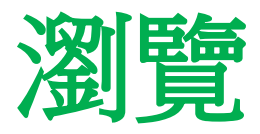

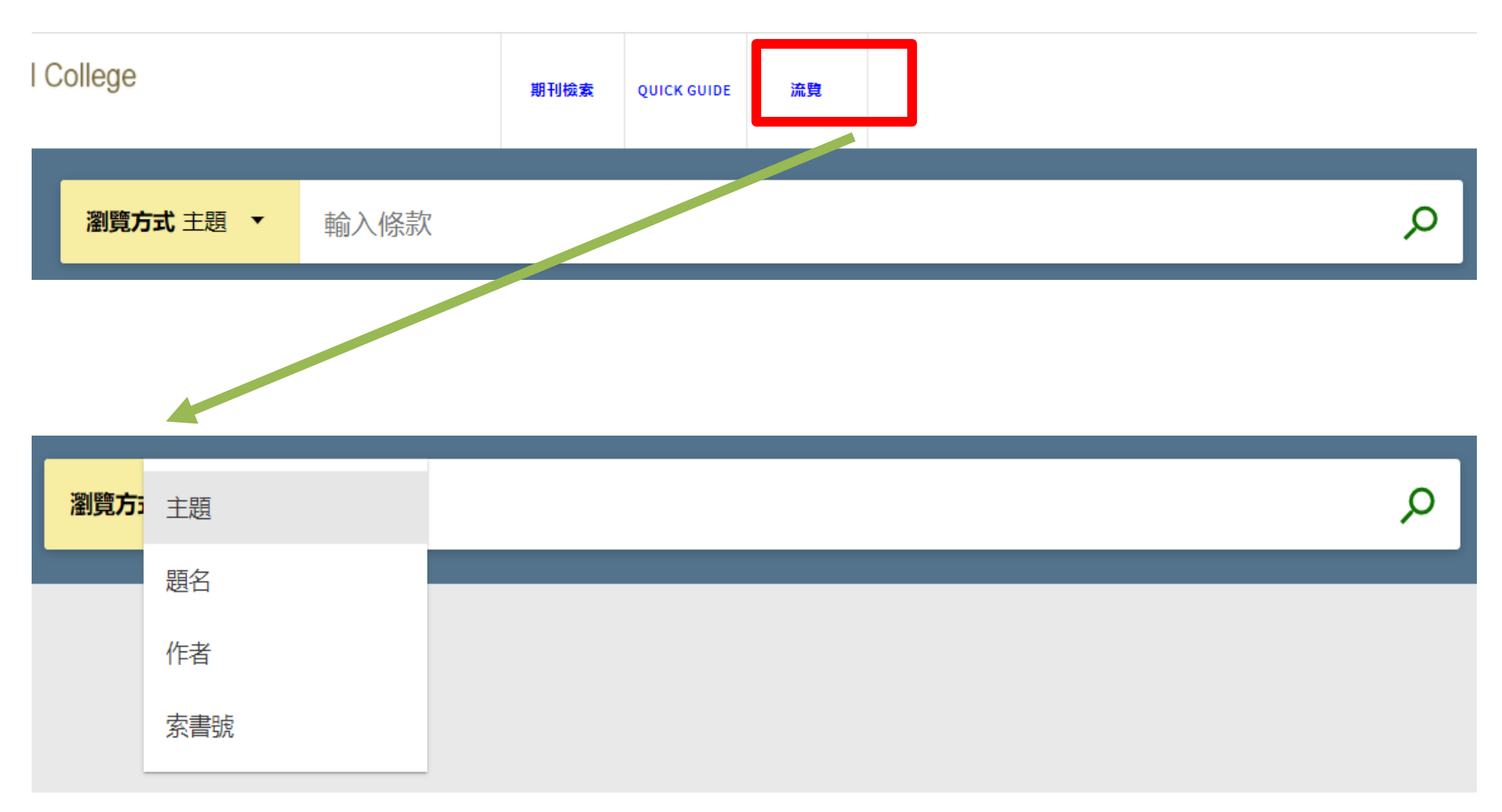

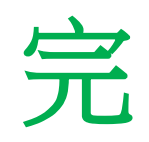

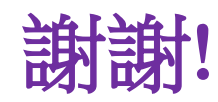